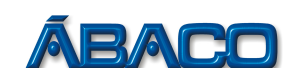

# Solicitação de AIDF para emissão de RPS

Voltado para as empresas que necessitem de Recibos Provisórios de Serviços (RPS) para contingência

- Para solicitar a AIDF para emissão de RPS, realize os passos a seguir:

# PASSO 1

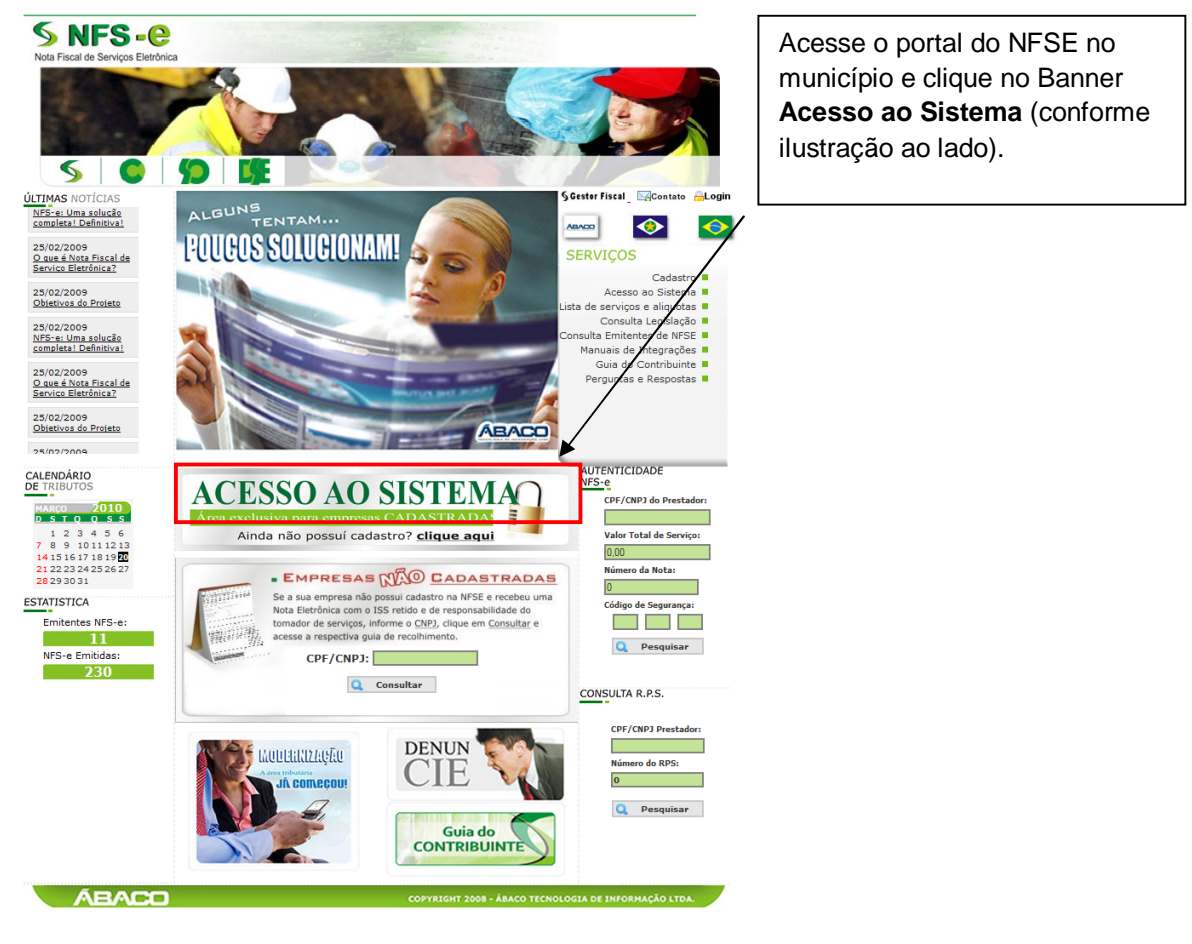

# PASSO 2

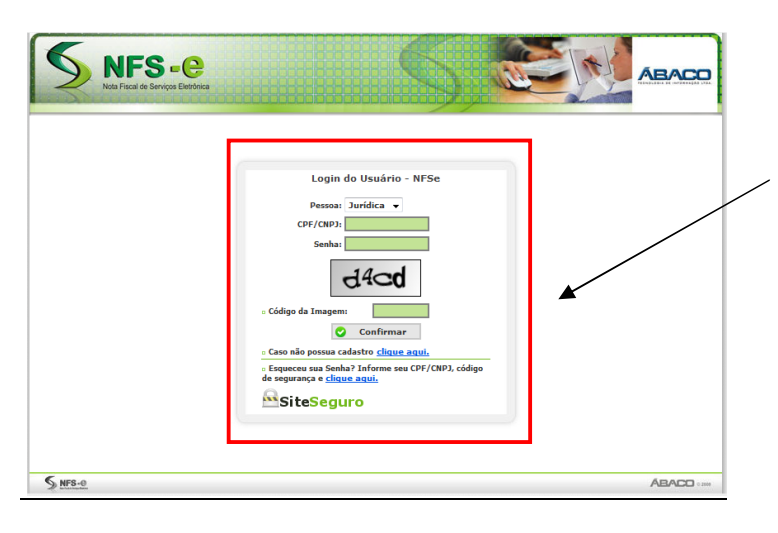

### Em pessoa escolha: Jurídica

Preencha o seu CNPJ, a sua senha, o código de segurança gerado na imagem e clique no botão **Confirmar**.

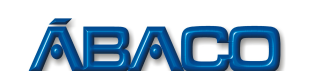

#### PASSO 3

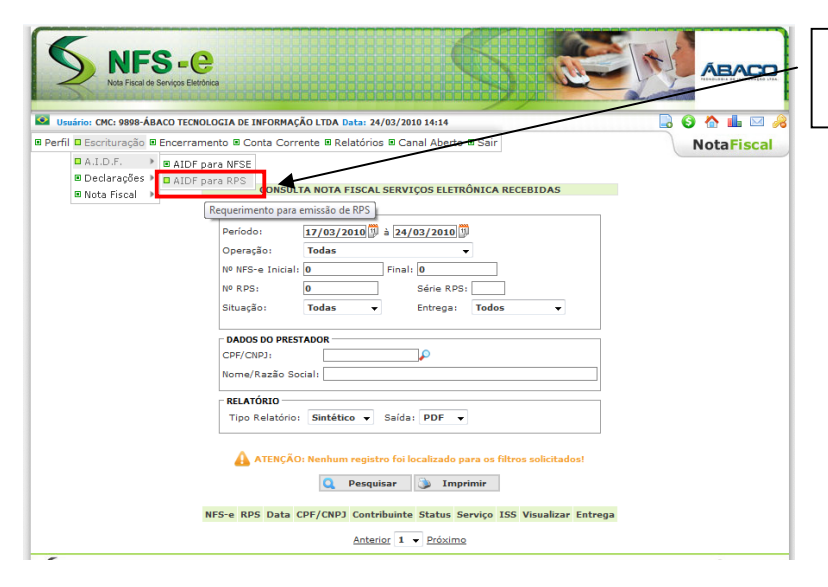

Acesse o menu: Escrituração → A.I.D.F → AIDF para RPS

# PASSO 4

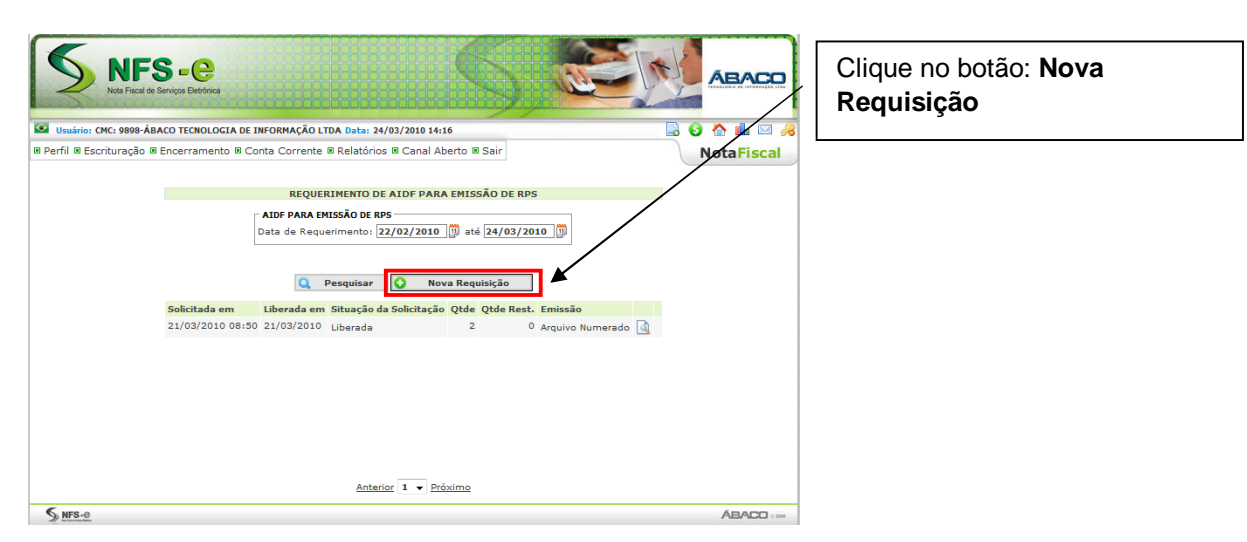

# PASSO 5

|                                       | REQUERIMENTO                                                      | DE AIDF ELETRÔN                         | NICA PARA EMISSÃ | O DE RPS |        |  |  |  |  |  |  |  |  |
|---------------------------------------|-------------------------------------------------------------------|-----------------------------------------|------------------|----------|--------|--|--|--|--|--|--|--|--|
| NOTAS ESCRITURA                       | DAS NOS ULTIMOS 12                                                | MESES                                   |                  |          |        |  |  |  |  |  |  |  |  |
| 4/2009                                | 5/2009                                                            | 6/2009                                  | 7/2009           | 8/2009   | 9/2009 |  |  |  |  |  |  |  |  |
| 0                                     | 0                                                                 | 0                                       | 0                | 0        | 0      |  |  |  |  |  |  |  |  |
| 10/2009                               | 11/2009                                                           | 12/2009                                 | 1/2010           | 2/2010   | 3/2010 |  |  |  |  |  |  |  |  |
| 0                                     | 0                                                                 | 0                                       | 0                | 0        | 4      |  |  |  |  |  |  |  |  |
| Média de Notas Escrituradas 0,33      |                                                                   |                                         |                  |          |        |  |  |  |  |  |  |  |  |
| DADOS DO CONTR                        | IBUINTE                                                           |                                         |                  |          |        |  |  |  |  |  |  |  |  |
| Razão Social:<br>Cpf/Cnpj:<br>C.M.C.: | ÁBACO TECNOLOGIA DE INFORMAÇÃO LTDA<br>86.521.306/0001-09<br>9898 |                                         |                  |          |        |  |  |  |  |  |  |  |  |
| Municipio:                            | CUIABA -                                                          |                                         |                  |          |        |  |  |  |  |  |  |  |  |
| Logradouro:                           | RUA - RUA BARAO D                                                 | E MELGAÇO                               | Número:          | 1        |        |  |  |  |  |  |  |  |  |
| Bairro:                               | CENTRO SUL                                                        |                                         | CEP:             | 78110-0  | 00     |  |  |  |  |  |  |  |  |
| Complemento:                          |                                                                   |                                         |                  |          | /      |  |  |  |  |  |  |  |  |
| Fone:                                 | 36170777                                                          |                                         |                  |          | ·      |  |  |  |  |  |  |  |  |
| Email:                                | abaco@abaco.com.b                                                 | r i i i i i i i i i i i i i i i i i i i |                  |          |        |  |  |  |  |  |  |  |  |
| DADOS DO REQUE                        | RIMENTO                                                           |                                         |                  |          |        |  |  |  |  |  |  |  |  |
| Qtd. Documentos:                      | 100                                                               |                                         |                  |          |        |  |  |  |  |  |  |  |  |
| Tipo de Emissão:                      | Arquivo Numerado                                                  | <b>.</b>                                |                  |          |        |  |  |  |  |  |  |  |  |
|                                       | Arquivo Numerado<br>Formulário Pré Impr                           | ·esso                                   |                  |          |        |  |  |  |  |  |  |  |  |
|                                       | [                                                                 | 🔾 Voltar 🛛 📀                            | Confirmar        | -        |        |  |  |  |  |  |  |  |  |

Nesta tela, no campo **Qtd. Documentos** você irá informar a quantidade que deseja de RPS e em **Tipo de Emissão** qual o Tipo você vai preferir:

Arquivo Numerado: Gera apenas a numeração do RPS e o seu código de autenticidade. Apropriado para o envio para a gráfica confeccionar o documento.

**Formulário Pré-impresso**: A NFSE gera um formulário padrão de RPS para impressão.

Clique no botão Confirmar

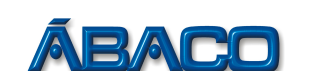

## PASSO 6

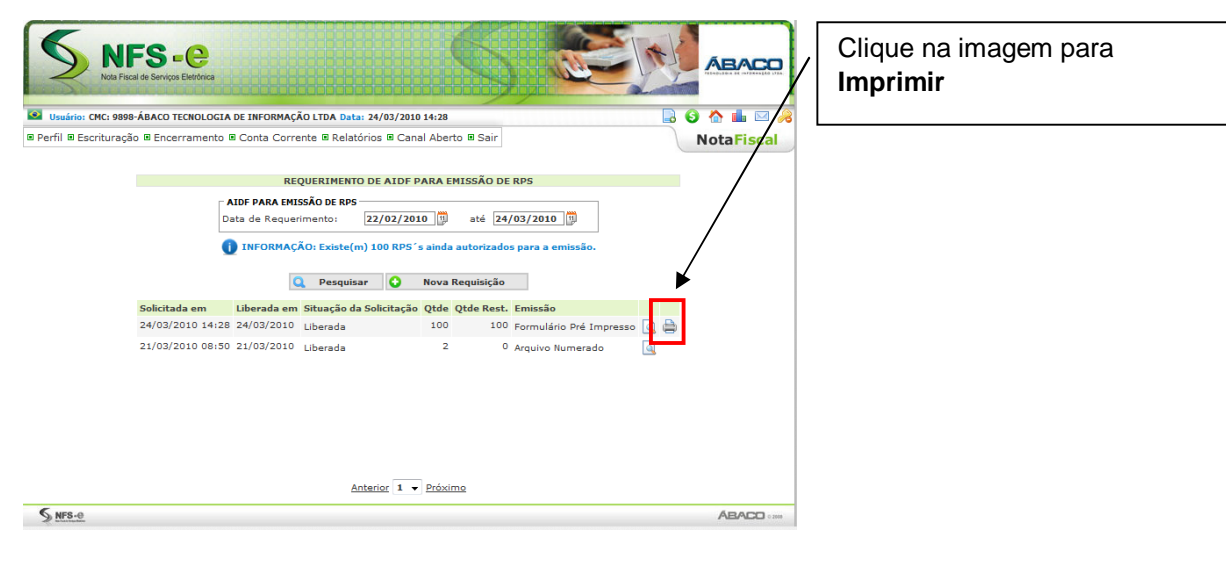

# PASSO 7

| ÁBACO TECNOLOGIA DE INFORMAÇÃO LTDA<br>Secretaria Municipal de Finanças<br>Nota Fiscal de Serviços Eletrônica - NFS-e<br>Recibo de Prestação de Serviço - R.P.S. |                                                                   |                                                                               |                                                         |                                      |             |                 |                         |             |             |  |  |
|----------------------------------------------------------------------------------------------------|-------------------------------------------------------------------|-------------------------------------------------------------------------------|---------------------------------------------------------|--------------------------------------|-------------|-----------------|-------------------------|-------------|-------------|--|--|
| NOTA FISCAL DE SERVIÇOS ELETRÔNICA - NFSe<br>A autenticidade desta nota pode ser confirmada em<br>www.prefeitura.gov.br.informando o código de verificação       |                                                                   |                                                                               | e Codigo<br>30 DB                                       | 3CDB. AE 4E. 01 69<br>1º Via-Tomador |             |                 | Número do R.P.S.<br>101 |             |             |  |  |
|                                                                                                    |                                                                   |                                                                               |                                                         |                                      |             |                 |                         |             |             |  |  |
|                                                                                                    |                                                                   |                                                                               | Prestad                                                 | lorde Ser                            | viços       |                 |                         |             |             |  |  |
| CP<br>No<br>En<br>Mu                                                                                                    | F/CNPJ: 9<br>me/Razão So<br>đereço: R:<br>B:<br>nicípio: Ci       | GG.521.306/000<br>Doda: ÁBACO T<br>UA RUA BARÃO D<br>AITTO: CENTRO I<br>UIABÁ | L-09<br>YECNOLOGIA DE<br>E MELGAÇO, Nº<br>SUL, CEP: 781 | IN FORMA<br>1<br>10-000              | ÃO LTDA     |                 | Inscr. Mu               | inicipal:   | 9898        |  |  |
|                                                                                                    |                                                                   |                                                                               | Tomac                                                   | ior de Ser                           | viço        |                 |                         |             |             |  |  |
| CPF/CNPJ:                                                                                                    |                                                                   |                                                                               |                                                         | -<br>-<br>_ Inscr. M                 | unicipal:   |                 |                         |             |             |  |  |
|                                                                                                    |                                                                   |                                                                               | Discrimi                                                | nação do                             | Serviço     |                 |                         |             |             |  |  |
| Serviço:                                                                                                    |                                                                   |                                                                               |                                                         |                                      |             |                 |                         |             |             |  |  |
| Valor do Serviço (R\$)                                                                                                    | QId.                                                              | Desconto (R\$)                                                                | Dedução(R\$)                                            | Base de C                            | álculo(R\$) | Aliquote(%)     | Valor                   | do ISS(R\$) | Total (R\$) |  |  |
| VALOR TOTAL DA NOTA = R\$                                                                                                    |                                                                   |                                                                               |                                                         |                                      |             |                 |                         |             |             |  |  |
| NSS(R\$)                                                                                                    | Retenções    I(R\$)  PIS(R\$)  Collne(R\$)  C.S.LL(R\$)  RRF(R\$) |                                                                               |                                                         |                                      |             |                 |                         |             |             |  |  |
| SSQN(R\$)                                                                                                    | Outras                                                            | Deduções(R\$)                                                                 | Total das Ret                                           | otal das Retenções (R\$) Valor Líqu  |             | Valor Líquido d | /Líquido das Notas(R\$) |             |             |  |  |

Pronto, o RPS foi gerado e

poderá ser impresso!